PS/2 - USB KVM多电脑切换器

# CS82U / CS84U

用户说明书

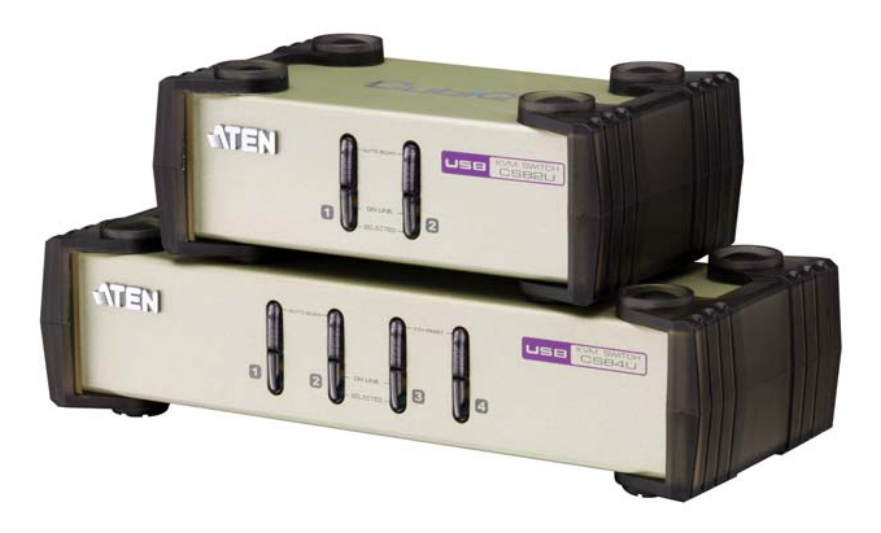

www.aten.com.cn

# FCC 信息

本产品已经过测试,完全符合A级电子设备要求和FCC验证的第15部分规范。这些规范是为了在商业环境下使用本设备,而能避免有害干扰,并提供有效保护所规范的规定。本设备会产生并辐射电磁波,如果用户未能按照用户手册的说明进行安装和使用,将可能对通讯造成有害干扰。但是,不保证在特定装置中不产生干扰。 开关产品即可测定出是否有干扰,如果本产品确实对广播或电视接收造成有害干扰,我们鼓励用户尝试用下列一项或多项措施校正干扰:

- 重新调整接收天线的方向或将其重新定位;
- 增加设备与接收器之间的距离;
- ◆ 连接与接收器所连出线口不同的电路出线口;
- ◆ 请经销商/有经验的广播/电视技术人员给予帮助。

# RoHS

本产品符合RoHS规范。

# SJ/T 11364-2006

以下内容与中国市场销售相关:

| 部件名称 |   |   | 有著 | 鼻有害物质 | 或元素  |       |
|------|---|---|----|-------|------|-------|
|      | 铅 | 汞 | 镉  | 六价铬   | 多溴联苯 | 多溴二苯醚 |
| 电器部件 |   | 0 | 0  | 0     | 0    | 0     |
| 机构部件 | 0 | 0 | 0  | 0     | 0    | 0     |

- :表示该有毒有害物质在该部件所有均质材料中的含量均在SJ/T 11363-2006规定的限量要求之下。
- :表示符合欧盟的豁免条款,但该有毒有害物质至少在该部件的 某一均质材料中的含量超出SJ/T 11363-2006的限量要求。
- ×:表示该有毒有害物质至少在该部件的某一均质材料中的含量超 出SJ/T 11363-2006的限量要求。

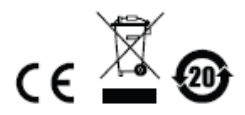

# 用户信息

#### 在线注册

请一定要在我们的在线支持中心注册您的产品:

| 国际 | http://support.aten.com                      |
|----|----------------------------------------------|
| 北美 | http://www.aten-usa.com/product_registration |
| 中国 | http://www.aten.com.cn                       |

#### <u>电话支持</u>

如您需要电话支持,请拨打:

| 全球 | 886-2-8692-6959         |
|----|-------------------------|
| 中国 | 86-10-5255-0110         |
| 日本 | 81-3-5323-7178          |
| 韩国 | 82-2-467-6789           |
| 北美 | 1-888-999-ATEN ext 4988 |
| 英国 | 44-8-4481-58923         |

#### 用户注意事项

制造商有修改与变更说明书所包含的信息、文件和规格表的权利,且不需事前通知。 制造商不会保证、明示、暗示或法定声明其内容或特别否认其对在特殊用途的可销 售性和适用性;本说明书所描述的任何被销售与授权的制造商软件也同。如在购买 后发现软件程序有瑕疵,购买者(及非制造商、其经销商或其购买商家)将需承担 所有因软件瑕疵所造成的必要服务费用、维修责任及任何偶然事件或间接损害。

制造商并不担负任何未经授权调整本设备所造成的收音机及/或电视干扰的责任,用户必须自行修正干扰。

操作前如未选择正确操作电压设置而进行操作,制造商将不担负因此所导致任何损 害的责任。**使用前请务必确认电压设置为正确的。** 

## 包装明细

CS82U/CS84U产品包装明细如下:

- 1 台CS82U / CS84U PS/2 USB 切换器
- 2 条定制KVM线缆(CS82U)
- 4 条定制KVM线缆(CS84U)
- 1 本用户说明书\*

请确认以上物件是否完整,且在运送过程中,是否受到损害,如遇到任何问题,请联 络您购买的商家。

请仔细阅读本说明书,并遵循安装与操作步骤,以免损坏切换器和/或其连接的设备。

\*自本说明书中文化完成后,CS82U/CS84U可能已增添新特性,您可到我们的网站下载最新版本的英文说明书。

© 版权所有 2010 - 2012 宏正自动科技股份有限公司 说明书日期: 2012-02-06 ATEN 以及 ATEN logo 已被宏正自动科技股份有限公司注册为商标,版权所有。 所有其它品牌名称和商标皆已注册。

# 目录

|         | CC 信息        | ii         |
|---------|--------------|------------|
|         | 月户信息<br>在线注册 | iii<br>iii |
|         | 电话又行用户注意事项   | iii        |
|         | 回装明细         | iv         |
|         | 失于本说明书       | ix         |
|         | 常用语说明        | X          |
| <i></i> | ∽品信息         | X          |
| - 第一    | 草 介绍         | <b>1</b>   |
|         |              | 1          |
|         | "            | 2          |
|         | 国件要求         | 3          |
|         | 控制端          | 3          |
|         | 电脑           | 3          |
|         | 线缆           | 3          |
|         | 操作系统         | 4          |
|         | 8件           | 5          |
|         | CS82U前视图     | 5          |
|         | CS84U前视图     | 5          |
|         | CS82U 后视图    | 7          |
|         | CS84U 后视图    | 7          |
| 第二      | 章 硬件安装章      | 9          |
|         |              |            |
|         | <b>线缆连接</b>  | 9          |
|         | 安装图          | 10         |
| 第三      | 章 基本操作       |            |

| 概述   | 赴          | 11 |
|------|------------|----|
| 手动   | 动切换        | 11 |
| 鼠材   | 示端口切换      |    |
| 电测   | 原关闭和重新启动   | 12 |
| 端口   | ⊐ ID 编号    |    |
| 备月   | 用手动端口选择设置  | 13 |
| 第四章  | 键盘端口操作     |    |
| 端    | 口切换        |    |
|      | 端口间循环      |    |
|      | 直接访问某一端口   |    |
|      | 自动扫描       |    |
| 热银   | 建设置模式      |    |
|      | 启动 HSM     |    |
|      | 备用 HSM 启用键 |    |
|      | 备用端口切换键    |    |
|      | 键盘语言       |    |
|      | 键盘操作平台     | 19 |
|      | 列出切换器设置    | 19 |
|      | USB 重置     |    |
|      | 热键蜂鸣器控制    |    |
|      | 禁用端口切换键    |    |
|      | 固件更新模式     |    |
|      | 恢复默认设置     |    |
|      | 视频动态同步     | 21 |
|      | 鼠标端口切换     | 21 |
|      | 鼠标模拟控制     | 21 |
|      | 键盘模拟控制     | 21 |
|      | 其他 OS 模式   | 21 |
| HS   | ₩ 总结表      |    |
| 第五章  | 键盘模拟       |    |
| Ма   | ~ 鐘舟       | 00 |
| IVIA | し 斑洫       |    |

|    | Sun | 键盘模拟     | 24 |
|----|-----|----------|----|
| 第ブ | 章   | 固件更新工具   | 25 |
|    | 更新  | 前准备2     | 25 |
|    | 开始  | 更新2      | 27 |
|    | 更新  | 成功       | 29 |
|    | 更新  | 失败       | 29 |
| 附习 | ŧ   |          | 31 |
|    | 安全  | 指示       | 31 |
|    | 技术  | 支持       | 33 |
|    |     | 国际地区     | 33 |
|    |     | 北美地区     | 33 |
|    | 产品  | 规格       | 34 |
|    | 故障  | 排除       | 35 |
|    | 热键  | 默认设置     | 37 |
|    | 关于  | SPHD 连接头 | 38 |
|    | 有限  | 保证       | 38 |

# 关于本说明书

本用户说明书帮助您充分地使用CS82U / CS84U系统。说明书包含安装、设定和操作各个方面,内容大致如下:

- **第一章 介绍,**本章向您介绍CS82U / CS84U系统,并描述其目的、特性及优势, 并描述其前后面板组成部件。
- 第二章 硬件安装, 描述如何安装本产品, 并提供必要步骤。
- 第三章 基本操作,描述CS82U / CS84U操作中涉及到的基本概念。
- 第四章 热键操作,提供CS82U / CS84U装置热键操作涉及的所有概念和步骤。
- 第五章 键盘模拟,本章提供PC到Mac和PC到Sun的键盘模拟映射表。
- 第六章 固件更新工具,说明如何将CS82U / CS84U的固件更新为最新版本。
- **附录** 提供关于CS82U / CS84U产品规格及其它技术信息。

# 常用语说明

本说明书使用如下常规用语:

符号 指示应输入的文字信息

- [] 表示需要按的键。例如[Enter]表示按"Enter"键。需要同时输入的键,就在同一方括号内,各键之间用加号连接,例如:[Ctrl+Alt]
- 1. 数字表示操作步骤序号。
- ◆ 表示提供信息以供参考,但与操作步骤无关。
- → 指示下拉选项(例如,在菜单或对话框中)。例如, Start → Run,表 示打开 *Start*菜单,然后选择*Run*。
- ▲ 表示极为重要的信息。

# 产品信息

要了解宏正的产品信息及如何更有效率地使用,您可访问 ATEN 网站或与宏正授权经 销商联络,请参阅如下网站地址以取得更多联络信息:

| 全球 | http://www.aten.com     |
|----|-------------------------|
| 北美 | http://www.aten-usa.com |
| 中国 | http://www.aten.com.cn  |

### 第一章

## 介绍

### 概述

CS82U / CS84U PS/2 - USB KVM切换器为桌面控制设备,它允许用户从单一KVM 控制端(PS/2或USB键盘和鼠标以及VGA显示器)访问二或四台电脑。CS82U / CS84U配备了ATEN的专利视频动态同步技术,减少启动显示错误并最优化分辨率,同时有双控制端键盘和鼠标端口功能,可以使用任意PS/2和USB键盘和鼠标的组合。

可通过以下三种方法便捷地访问电脑: 设备前面板的选择按钮; 键盘输入的热键组 合; 最新的鼠标端口切换 - 只需双击滚动轮即可切换端口。

切换器安装简单快捷,将线缆插入正确的端口即可。无需软件设定,无需安装程序, 也没有兼容问题。因为CS82U / CS84U直接截获键盘输入,因此可在多种电脑平台 操作。

CS2U/CS84U装置是节约时间和花费的最佳之选。因为单一控制端管理所有电脑, 安装CS82U/CS84U即可:免除为各电脑购买单独控制端部件的花费;节约了这些 额外部件占用的空间;节约能源消耗;以及免除了穿行于各电脑间带来的不便和费 力。

### 产品特性

- ← ← PS/2 USB VGA 控制端控制 2(CS82U)或 4(CS84U) 台 VGA 接口电
   脑。
- 通过前面板按钮、热键和鼠标选择电脑
- ◆ 支持多操作平台--Windows 2000/XP/Vista/7, Linux, Mac 和 Sun\*
- ◆ 超级视频品质 2048 x 1536; DDC2B
- 视频动态同步 -ATEN 独家技术最优化显示分辨率并且减少启动显示错误
- ◆ 支持宽屏分辨率
- 控制端鼠标端口模拟/绕行功能支持多数鼠标驱动器和多功能鼠标
- 完整键盘模拟支持无错误启动
- ◆ Mac / Sun 键盘支持与模拟
- 多语言键盘映射 支持英语、日语和法语键盘
- ◆ 支持游戏键盘
- 自动扫描模式可监控所有电脑
- ◆ 可固件更新
- 无电源

注意: 1. 完整信息请见第37页, 热键默认设置。

2. PC键盘组合模拟Mac / Sun键盘; Mac / Sun键盘只适用于自己的电脑。

# 固件要求

### 控制端

每台KVM控制端都必须安装下列部件:

- ◆ 一台支持最高分辨率的 VGA 显示器
- 一个 PS/2 或 USB 鼠标
- ◆ 一个 PS/2 或 USB 键盘

#### <u>电脑</u>

每台电脑都必须安装下列设备:

◆ 一个 VGA 端口

注意: 画质决定于VGA显卡的质量。为获得最佳画质, 建议您购买高品质产品。

◆ A型 USB 端口或 6-针 Mini-DIN PS/2 端口

#### <u> 线缆</u>

只有为该切换器特制的线缆才能用于连接电脑。随设备包装附有2(CS82U)或4 (CS84U)套线缆。如要订购其他线缆,请参考下表:

| 连接头       | 长度   | 部件编号      |
|-----------|------|-----------|
| USB, PS/2 | 1.2m | 2L-5301UP |
| USB, PS/2 | 1.8m | 2L-5302UP |
| USB, PS/2 | 3m   | 2L-5303UP |

**注意:** 画质受线缆质量和长度影响。若您需要额外线缆,请联系销售商,以购买适 合您的切换器的线缆组。

### 操作系统

所支持的操作系统如下表所示:

| OS      |         | 版本                        |
|---------|---------|---------------------------|
| Windows |         | 2000/XP/2003/2008/Vista/7 |
| Linux   | RedHat  | 9.0或更高                    |
|         | SuSE    | 10 / 11.1或更高              |
|         | Debian  | 3.1 / 4.0                 |
|         | Ubuntu  | 7.04 / 7.10               |
| Unix    | AIX     | 4.3或更高                    |
|         | FreeBSD | 5.5或更高                    |
|         | Sun     | Solaris 8或更高              |
| Novell  | Netware | 6.0或更高                    |
| Мас     |         | OS 9到10.6                 |
|         |         |                           |

**注意:** 支持Linux Kernel 2.6或更高版本。

# 部件

### <u>CS82U前视图</u>

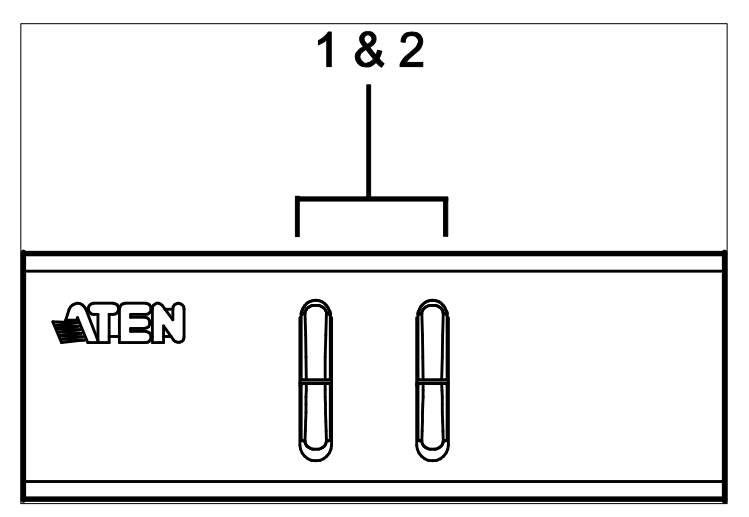

## <u>CS84U前视图</u>

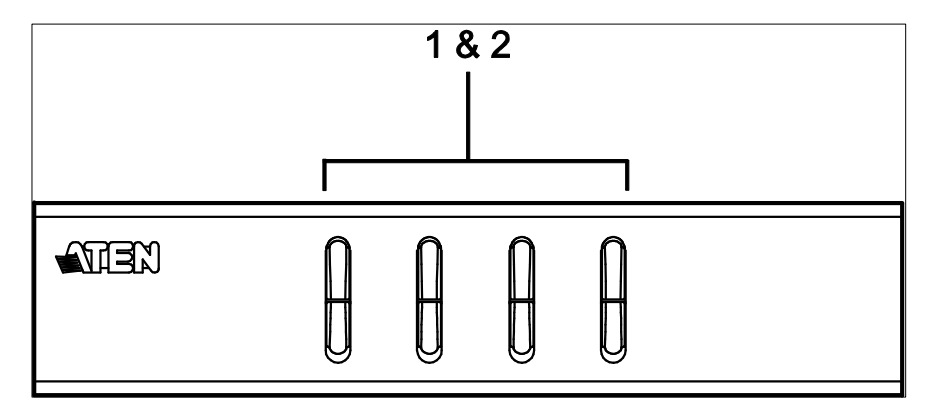

| 编号 | 部件     | 描述                                           |
|----|--------|----------------------------------------------|
| 1  | 端口选择按钮 | 手动选择端口:                                      |
|    |        | ◆ 按下并松开某一端口按钮可将连接在对应端口的                      |
|    |        | 电脑锁定为当前 KVM 电脑。端口指示灯为明亮橘                     |
|    |        | 色。                                           |
|    |        | <ul> <li>◆ 按住端口选择按钮1和2持续2秒可启动自动扫描</li> </ul> |
|    |        | 模式,见第16页。                                    |
|    |        | ◆ 按下并松开任一端口选择按钮(1或2)可退出自                     |
|    |        | 动扫描模式。与所按下按钮相对应端口的电脑锁定                       |
|    |        | 为当前 KVM 电脑。                                  |
|    |        | <ul> <li>● 同时按住端口选择按钮3和4超过2秒钟可执行键</li> </ul> |
|    |        | 盘和鼠标重置(仅限 CS84U)。                            |
| 2  | 端口指示灯  | 端口指示灯内置在端口选择切换器中。                            |
|    |        | KVM端口指示灯                                     |
|    |        | • 暗橘色说明对应端口所连电脑电源接通且正在运                      |
|    |        | 行(在线)。                                       |
|    |        | <ul> <li>闪烁说明固件更新模式生效。</li> </ul>            |
|    |        | ◆ 变为明亮橘色说明对应端口所连电脑被 KVM 锁定                   |
|    |        | (被选择)。                                       |
|    |        | <ul> <li>▶ 闪烁说明对应端口所连电脑正在自动扫描模式下</li> </ul>  |
|    |        | 被访问。                                         |

### <u>CS82U后视图</u>

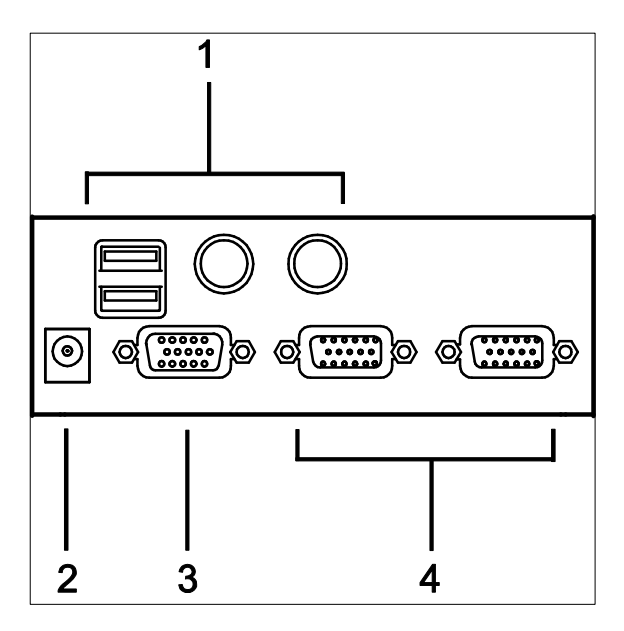

<u>CS84U后视图</u>

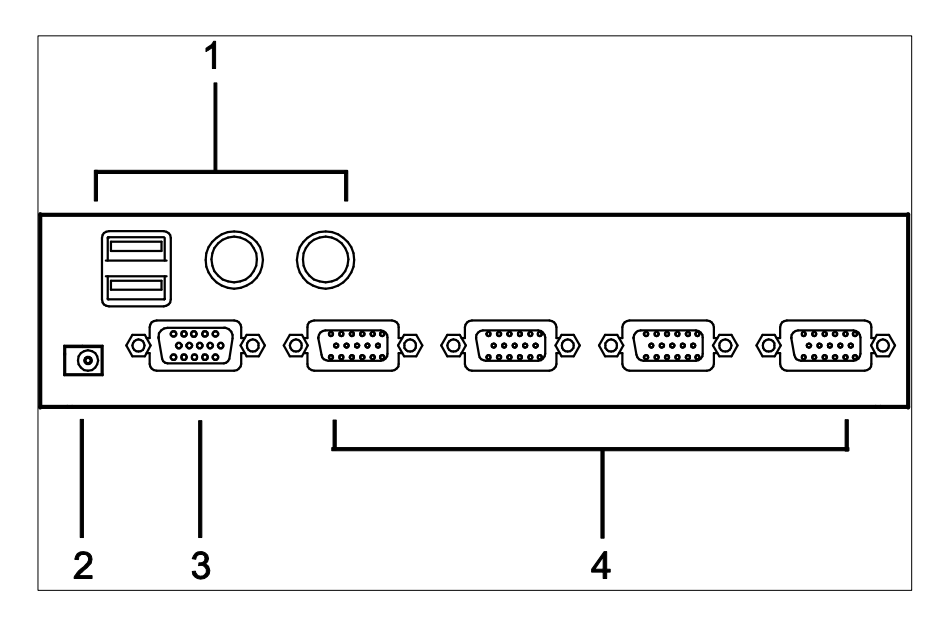

| 编号 | 部件     | 描述                             |
|----|--------|--------------------------------|
| 1  | 控制端键盘和 | USB或PS/2型控制端键盘或鼠标的线缆插入此处。各连    |
|    | 鼠标端口   | 接头都有相应的图标标记。                   |
| 2  | 电源插口   | 若选择使用外部电源,请将电源适配器线缆插入此处。       |
| 3  | 控制端显示器 | 请将VGA控制端显示器的线缆插入此端口。           |
|    | 端口     |                                |
| 4  | KVM端口区 | 请将连接CS82U / CS84U和电脑的定制KVM线缆插入 |
|    |        | 此处。各KVM端口区都包括一个单一母头SPHD-18端    |
|    |        | 口,用于 USB、PS/2和VGA端口的连接。        |

- 注意: 1. 电源适配器 (DV 5V) 为可选部件, 需另行购买。
  - 插口的形状经过特殊修改,因此只有为此切换器设计的KVM线缆可以插入(见第3页,线缆)。请勿尝试用普通15-针VGA连接头线缆连接端口与电脑。

# 第二章

# 硬件安装

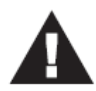

- 本说明书第35页提供关于放置此设备的重要安全信息。安装前, 请先阅读这些信息。
- 确保关闭所有您要连接的设备之电源。您必须拔掉所有具有键盘 电源启用功能的主机之电源线。

### 线缆连接

安装CS82U/CS84U设备时,请参看下页的安装图(图中号码与下列步骤顺序相对应),并按下述操作:

- 1. 请将键盘和鼠标插入设备后面板的USB或PS/2控制端端口。
- 2. 请将控制端显示器插入设备后面板的VGA控制端端口并开启显示器电源。
- 3. 用定制KVM线缆组(随包所附),将定制SPHD连接头插入多电脑切换器KVM端 口区任一可用的插口。
- 4. 将线缆的另一端的USB或PS/2及VGA连接头插入电脑上的对应端口。

**注意:** 如果您使用联合控制端 – 例如USB鼠标和PS/2键盘 – 请将USB和 PS/2连接头都插入。

 若您选择使用外部电源,请将电源适配器插入交流电源,再将电源适配器的线 缆插入切换器的电源插口。

#### 注意: 电源适配器应为DC 5V (正极在内/负极在外)

6. 开启各电脑电源。

### <u>安装图</u>

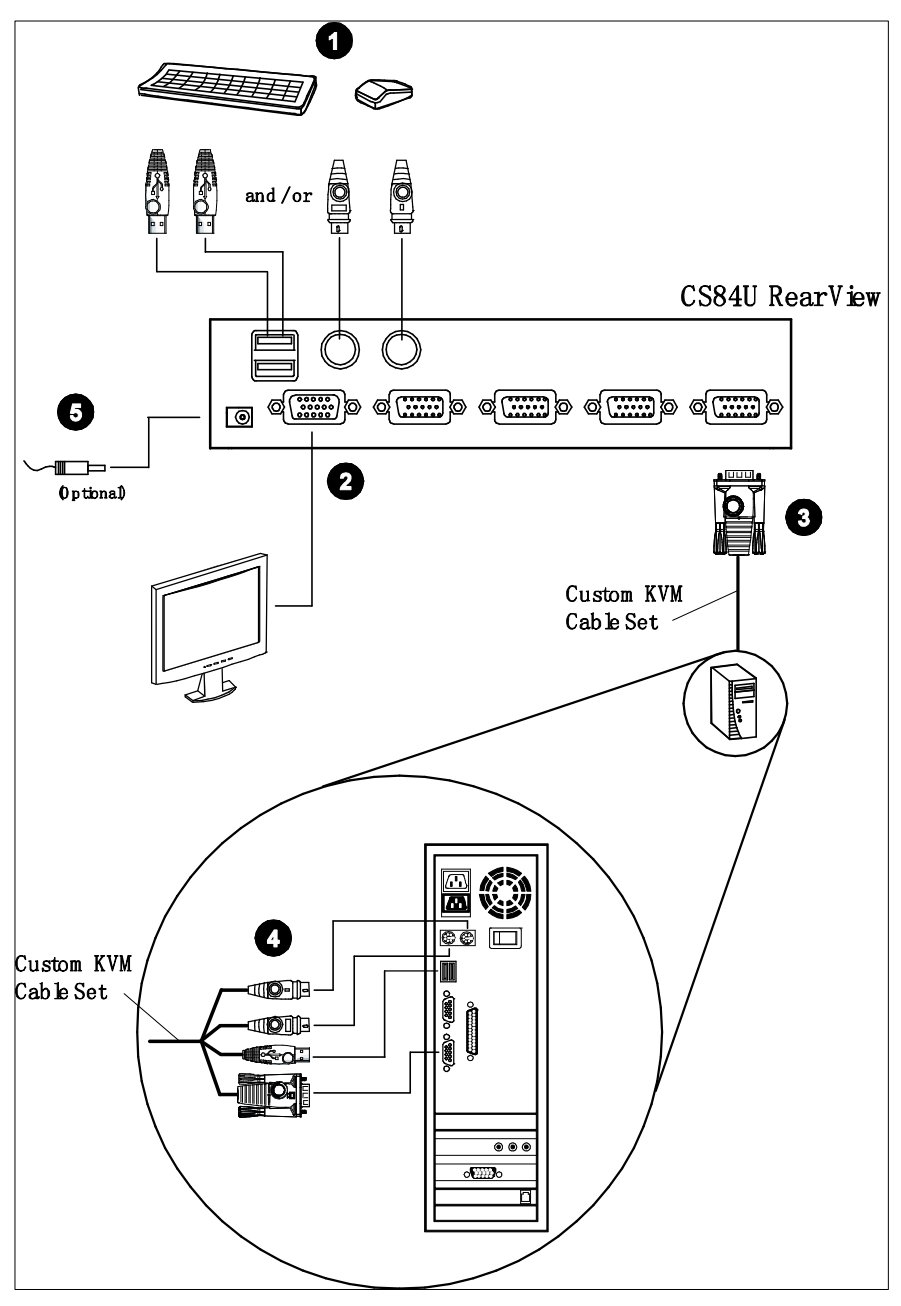

# 第三章

# 基本操作

### 概述

访问主机的便利方式有以下三种:手动 - 通过设备前面板上的端口选择按钮进行激活; 鼠标 - 通过点击USB鼠标的滚动轮; 及热键 - 从键盘输入热键组合。热键端口选择将在下一章讨论。

## 手动切换

如要手动切换端口:

- 按下并松开某一端口选择按钮将其对应端口所连电脑锁定为当前 KVM 电脑。端口指示灯为明亮橘色。
- 同时按住端口选择按钮1和2超过2秒,进入自动扫描模式,见第16页。
- 按下并松开任一端口选择按钮(1或2),退出自动扫描模式。KVM 锁定切换为 所按按钮对应端口所连主机。
- 同时按住端口选择按钮3和4超过2秒执行键盘和鼠标重置(仅限于CS84U)。

## 鼠标端口切换

CS82U / CS84U支持最新鼠标端口切换功能 - 只需双击USB鼠标的滚动轮即可在端口间进行循环。

注意: 1. 仅USB 3键滚动轮鼠标支持该功能。

- 2. 默认设置为禁用。
- 3. 只有开启鼠标模拟时可使用此功能。见第21页, 鼠标端口切换。

# 电源关闭和重启

如必须关闭CS82U/CS84U多电脑切换器的电源,在重启前请务必进行以下操作:

- 1. 关闭与切换器所连的所有电脑电源。
- 2. 拔除多电脑切换器的电源适配器线缆。
- 3. 等待10秒后,将该电源适配器线缆插回。
- 4. 接通适配器电源后,开启各电脑电源。

# 端口 ID 编号

CS82U / CS84U切换器上各KVM端口区都配有一个端口编号。(CS82U为1或2; CS84U为1到4)。端口编号标记在切换器的后面板上(见第7页)。

各电脑的端口号源自其所连的KVM端口编号。例如,连接KVM端口2的电脑的端口编 号为2。

端口编号用来通过热键端口选择方式(见第15页)指定KVM锁定控制哪台电脑。

# 其它手动端口选择设置

当热键设置模式已启动后,按[S]则激活前面板按钮手动端口选择的其它功能,这些功能如下(也参考第21页):

- 按一下端口选择按钮, 使 KVM 锁定控制对应端口所连主机。
- 按住端口选择按钮1和2超过两秒,启动自动扫描模式,详情请见第16页。
- 同时按住端口选择按钮 3 和 4 超过 2 秒,执行键盘和鼠标重置(仅限 CS84U)。

٠

此页刻意留白

# 第四章

# 键盘端口操作

CS82U / CS84U大量使用简便的热键功能,支持使用户方便地用键盘控制并配置 KVM设备。

# 端口切换

所有端口切换都以轻击两下Scroll Lock键开始。下表描述了各热键组合执行的操作。

**注意:**如果使用Scroll Lock键与主机上运行的其它程序冲突,可用Ctrl键代替Scroll Lock键。详情请见第18页的*端口切换替代键*。

#### 循环通过端口

| 热键                          | 操作                                  |
|-----------------------------|-------------------------------------|
| [Scroll Lock] [Scroll Lock] | 将设备上当前KVM端口的下一个端口设为当前KVM端           |
| [Enter]                     | 口(CS82U为1到2,2到1;CS84U为1到2,2到3,3     |
|                             | 到4,4到1)。                            |
|                             | 使KVM锁定从当前KVM锁定控制的端口切换到装置中           |
|                             | 的下一端口(CS82U为: 1到2、2到1; CS84U为: 1到2、 |
|                             | 2到3、3到4、4到1)。                       |

#### 直接访问某一端口

| 热键                              | 操作                    |  |
|---------------------------------|-----------------------|--|
| [Scroll Lock] [Scroll Lock] [n] | 使KVM锁定指定端口号对应端口所连的主机。 |  |
| [Enter]                         |                       |  |

注意: ■代表电脑端口编号(1、2、3或4)。见第12页, *端口编号*。输入热键组合时, 用正确的端口号代替n。

# 自动扫描

CS82U / CS84U的自动扫描功能使KVM锁定自动定期地循环通过主机端口。这允许 您无需费力手动切换端口,即可监控主机活动。详情请见下表。

| 热键                    | 操作                           |  |  |  |  |
|-----------------------|------------------------------|--|--|--|--|
| [Scroll Lock] [Scroll | 启动自动扫描。锁定以5秒的间隔循环通过端口。5秒为默   |  |  |  |  |
| Lock] [A] [Enter]     | 认设置。                         |  |  |  |  |
| [Scroll Lock] [Scroll | KVM锁定以n秒的时间间隔逐端口循环。          |  |  |  |  |
| Lock] [A] [n] [Enter] | 输入热键组合时用1-4的数字代替n,可设置移动到下一端  |  |  |  |  |
|                       | 口前CS82U / CS84U在各端口停留的秒数,如下: |  |  |  |  |
|                       | <b>1=</b> 3秒                 |  |  |  |  |
|                       | <b>2=</b> 5秒(默认)             |  |  |  |  |
|                       | <b>3=</b> 10秒                |  |  |  |  |
|                       | <b>4=20</b> 秒                |  |  |  |  |

- **注意:1.** 自动扫描模式生效时,普通键盘和鼠标功能会被挂起 只可输入自动扫 描兼容按键和鼠标点击。您必须退出自动扫描模式才能重新获得对控制端 的控制。
  - 虽然视频锁定在端口间切换,但是,键盘及鼠标锁定并不切换,仍停在自动扫描开始时其所在的端口。
  - 3. 请按Esc或Spacebar键退出自动扫描模式。

# 热键设置模式

热键设置模式(HSM)用于设置您的CS82U/CS84U切换器配置。所有操作都以激活热键设置模式(HSM)开始。

#### <u>激活HSM</u>

要激活HSM,请按如下操作:

- 1. 按住[Num Lock]键。
- 2. 按下再放开 ]]键。
- 3. 放开[Num Lock]键。

注意: 1. 有一个激活HSM的替代键组合。见第18页。

2. 减号键必须在半秒内松开,否则取消热键激活功能。

启用HSM时, Caps Lock和Scroll Lock指示灯接替闪烁,说明HSM生效。退出HSM 后将停止闪烁。

普通键盘和鼠标功能被挂起-只能输入符合热键的键击(在下面的部分描述)。

完成某些热键操作后,您将自动退出热键模式。而对于另外一些操作,您必须手动 退出。要手动退出HSM,按Esc或Spacebar键。

#### HSM激活替代键

提供HSM激活键的替代键是为了在默认设置与主机上运行的程序冲突时使用。 要切换到HSM替代激活键,请按如下操作:

- 1. 激活HSM (见第20页)。
- 按下并松开[H]键。
   HSM启用键变为Ctrl键(代替Num Lock键)和F12键(代替减号键)。

#### 端口切换替代键

端口切换激活键可从轻击两下Scroll Lock键([Scroll Lock] [Scroll Lock]) 改为轻击两下Ctrl键。要改变端口切换启动键,请按如下操作:

- 1. 激活HSM (见第17页)。
- 2. 按下再放开**门**键。

**注意:**此程序是这两种方式的开关。要恢复原始[Scroll Lock] [Scroll Lock]方式, 先激活HSM,然后按再放开T键。

#### 键盘语言

如要变更键盘语言请按如下操作:

- 1. 启用HSM (见第17页)。
- 2. 按下[F6] [nn] [Enter]键。

**注意:** *nn*为一两位数字,代表键盘语言编号(美式英语: 33;法语: 08;日语: 15)。

**注意:**此程序是这两种方式的开关。要恢复原始的HSM激活键,先激活HSM, 然后按再放开H键。

#### 键盘操作平台

CS82U/CS84U的默认端口设定是针对兼容PC的键盘操作系统。例如,如果您的控制端使用兼容PC的键盘,而您将Mac键盘连接到某端口,可以修改端口的键盘操作系统设定,这样兼容PC的键盘即可模拟Mac键盘。设定步骤如下:

1. 使KVM锁定切换到您要设置的端口。

2. 激活HSM (见第17页)。

3. 按下再放开正确的功能键(见下表)。完成此步后,您将自动退出HSM。

| 热键    | 操作                                |  |  |  |  |
|-------|-----------------------------------|--|--|--|--|
| [F2]  | 启用Mac键盘模拟功能,见第23页, <i>Mac键盘</i> 。 |  |  |  |  |
| [F3]  | 启用Sun键盘模拟功能,见第24页, <i>Sun键盘</i> 。 |  |  |  |  |
| [F10] | 自动检测键盘操作平台。                       |  |  |  |  |

#### 切换器设置列表

要看到当前切换器的设置列表,请按如下操作:

- 1. 打开文本编辑器或文字处理器,将光标放在页面窗口。
- 2. 激活HSM(见第17页)。
- 3. 按再放开[F4]以显示设置。

#### <u>USB重置</u>

如果失去USB锁定,需要重置时,请按如下操作:

- 1. 激活HSM(见第17页)。
- 2. 按再放开[F5]。

#### 热键蜂鸣器控制

可用热键开关蜂鸣器。要开关蜂鸣器,请按如下操作:

- 1. 激活HSM(见第17页)。
- 2. 按再放开[B]。

则可以开关蜂鸣器。

#### 禁用端口切换键

要禁用端口切换键([Scroll Lock] [Scroll Lock] / [Ctrl] [Ctrl]),请按如下操作:

- 1. 激活 HSM(见第 17 页)。
- 2. 按再放开[X] [Enter]。

注意:此程序是个开关。要启用端口切换键,重复步骤1和2。

#### 固件更新模式

要设置 CS82U / CS84U 为固件更新模式,请按如下操作:

- 1. 激活 HSM(见第 17 页)。
- 2. 键入: upgrade
- 3. 按[Enter]。

前面板指示灯闪烁,说明固件更新模式生效。

注意:要退出固件更新模式,必须关闭切换器。

#### 恢复默认设置

要恢复 CS82U / CS84U 为默认热键设置,请按如下操作:

1. 激活 HSM(见第 17 页)。

#### 2. 按[R] [Enter]。

所有热键设置恢复为出厂默认设置。见第37页的热键默认设置。

#### 视频动态同步

要激活视频动态同步功能, ATEN 的独家技术, 以便在切换端口时减少启动显示错误 和最优化分辨率, 请按如下操作:

- 1. 激活 HSM(见第 17 页)。
- 2. 按**[D]**。

#### 鼠标端口切换

启用/禁用鼠标端口切换功能,请按下述操作:

1. 激活HSM (见第17页)。

#### 2. 按**[W]**。

注意: 1. 此程序为开关程序。

- 2. 默认设置为禁用。
- 3. 此功能仅在鼠标模拟启用时有效。

#### 鼠标模拟控制

要启用或禁用鼠标模拟功能,请按如下操作:

- 1. 激活 HSM (见第 17 页)。
- 2. 按**[M]**。

#### 键盘模拟控制

要启用或禁用键盘模拟功能,请按下述操作:

- 1. 激活HSM (见第17页)。
- 2. 按**[N]**。

**注意:** 键盘模拟禁用时,也会禁用[m],[w],[F2],[F3],[F10],[F4],[F5]和[F6] 热键。

### 其它操作系统模式

要在不支持 USB2.0 的特殊操作系统下重置键盘和鼠标,请按如下操作:

- 1. 激活 HSM(见第 17 页)。
- 2. 按**[F1]**。

### <u>HSM总表</u>

激活 HSM(见第 17 页)之后,键入如下键以执行相应功能:

| 键                           | 功能                                        |  |  |  |  |
|-----------------------------|-------------------------------------------|--|--|--|--|
| [H]                         | 在默认([Num Lock] [-])和替代([Ctrl] [F12])HSM 激 |  |  |  |  |
|                             | 活键之间切换。                                   |  |  |  |  |
| [T]                         | 在默认([Num Lock] [-])和替代([Ctrl] [F12])端口切换  |  |  |  |  |
|                             | 键之间切换。                                    |  |  |  |  |
| [F2]                        | 启用 Mac 键盘模拟功能。                            |  |  |  |  |
| [F3]                        | 启用 Sun 键盘模拟功能。                            |  |  |  |  |
| [F10]                       | 自动检测并设置键盘操作平台。                            |  |  |  |  |
| [F4]                        | 通过文本编辑器或文字处理器打印切换器的当前设置。                  |  |  |  |  |
| [F5]                        | 执行所有 USB 设备重置。                            |  |  |  |  |
| [F6] [ <i>nn</i> ] [Enter]  | 设置键盘语言。                                   |  |  |  |  |
|                             | 注意: nn 为一两位数字, 其键盘语言编号代表如下: 美             |  |  |  |  |
|                             | 式英语: 33; 法语: 08; 日语: 15。                  |  |  |  |  |
| [B]                         | 开关蜂鸣器。                                    |  |  |  |  |
| [X] [Enter]                 | 启用/禁用端口切换键。                               |  |  |  |  |
| [R] [Enter]                 | 重置热键设置为默认状态。                              |  |  |  |  |
| [u] [p] [g] [r] [a] [d] [e] | 激活固件更新模式。                                 |  |  |  |  |
| [Enter]                     |                                           |  |  |  |  |
| [D]                         | 激活视频动态同步功能,以存储控制端显示器的 EDID,               |  |  |  |  |
|                             | 优化显示分辨率(仅 CS1764A)。                       |  |  |  |  |
| [N]                         | 启用/禁用键盘模拟。                                |  |  |  |  |
| [M]                         | 启用或禁用鼠标模拟功能。                              |  |  |  |  |
| [W]                         | 启用/禁用鼠标端口切换。                              |  |  |  |  |
| [F1]                        | 在特殊操作系统下重置键盘和鼠标(仅 CS1764A)。               |  |  |  |  |

# 第五章

# 键盘模拟

# Mac 键盘

PC兼容(101/104键)键盘可模拟Mac键盘的功能。模拟映射如下表:

| PC键盘           | Mac键盘         |
|----------------|---------------|
| [Shift]        | Shift         |
| [Ctrl]         | Ctrl          |
|                | $\mathcal{H}$ |
| [Ctrl] [1]     |               |
| [Ctrl] [2]     |               |
| [Ctrl] [3]     |               |
| [Ctrl] [4]     |               |
| [Alt]          | Alt           |
| [Print Screen] | F13           |
| [Scroll Lock]  | F14           |
|                | =             |
| [Enter]        | [Return]      |
| [Backspace]    | Delete        |
| [Insert]       | Help          |
| [Ctrl]         | F15           |
|                |               |

注意:当使用键组合时,按再放开第一个键(Ctrl),然后按再放开启动键。

# Sun 键盘模拟

控制端键[Ctrl]与其他键搭配使用时,PC兼容(101/104键)键盘可模拟Sun键盘的功能。相应功能如下表所示。

| PC键盘        | Sun键盘   |  |  |  |
|-------------|---------|--|--|--|
| [Ctrl][T]   | Stop    |  |  |  |
| [Ctrl][F2]  | Again   |  |  |  |
| [Ctrl][F3]  | Props   |  |  |  |
| [Ctrl][F4]  | Undo    |  |  |  |
| [Ctrl][F5]  | Front   |  |  |  |
| [Ctrl][F6]  | Сору    |  |  |  |
| [Ctrl][F7]  | Open    |  |  |  |
| [Ctrl][F8]  | Paste   |  |  |  |
| [Ctrl][F9]  | Find    |  |  |  |
| [Ctrl][F10] | Cut     |  |  |  |
| [Ctrl][1]   |         |  |  |  |
| [Ctrl][2]   |         |  |  |  |
| [Ctrl][3]   |         |  |  |  |
| [Ctrl][4]   | (       |  |  |  |
| [Ctrl][H]   | Help    |  |  |  |
| Ē           | Compose |  |  |  |
|             | ◆       |  |  |  |

注意:当使用键组合时,按再放开第一个键(Ctrl),然后按再放开启动键。

# 第六章

# 固件更新工具

基于Windows的固件更新工具(FWUpgrade.exe),提供更新CS82U / CS84U固件的轻松、自动流程。工具是固件更新包的一部分,且是针对不同设备设计的。请定期查看网站,以找到最新更新包和相关信息:<u>http://www.aten.com.cn</u>

# 更新前准备

- 从一台不属于KVM装置的主机登录我们的网站,选择与您的设备(CS82U/ CS84U)相关联的型号名称,可选用的固件更新包列表出现。
- 2. 选择您想安装的固件更新包(通常为最新的),下载至您的电脑。
- 3. 断开CS82U / CS84U与KVM设备的连接并关闭其电源。将KVM线缆的一个A型 USB连接头插入电脑USB集线器插口。

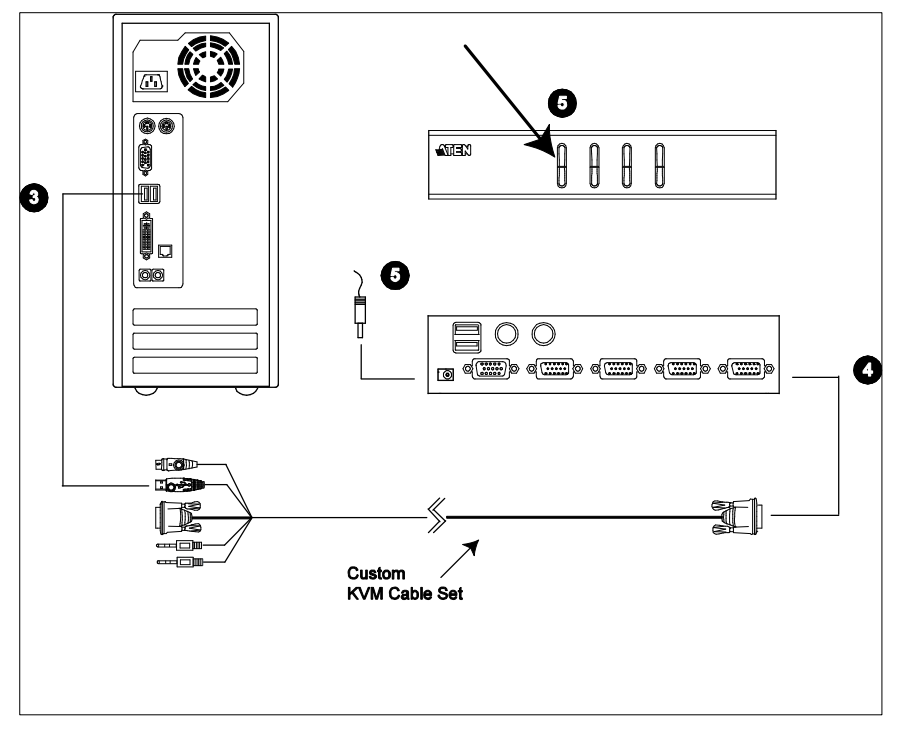

- 4. 在KVM线缆的另一端,将SPHD连接头插入端口1 KVM区。
- 5. 激活固件更新模式(见第20页,*固件更新模式*)。前面板指示灯闪烁表明固件 更新模式生效。

# 开始更新

- 通过双击文件图标,或在命令行上输入完整路径,运行下载的固件更新包文件。 *固件更新工具*欢迎窗口出现:
- 2. 请阅读并同意许可协议(点击I Agree单选按钮)。

| Firmware Upgrade Utility                                                                                                    | ×    |
|----------------------------------------------------------------------------------------------------|------|
| Welcome to the Firmware Upgrade Utility.                                                                                                    |      |
| Put your device into Firmware Upgrade Mode. Use the Firmware Upgrade Cable to connect its Firmware<br>Upgrade Port to your computer (or connect via Ethernet). Agree to the License Agreement; Then Click Ne                                                                                                    | ext. |
| LICENSE AGREEMENT                                                                                                    |      |
| LICENSE GRANT                                                                                                    |      |
| ATEN International Co., Ltd. ("Licensor") grants to you a non-exclusive, non-transferable license to<br>access and use FIRMWARE UFGARDE UTLITUT (the "Product") during the "Tern" is a torthe below.<br>You may install the Product on a hard disk or other storage device, instal and use the Product on a file<br>server for use on a network for the purposes of (i) genement installation onto hard disk or other storage<br>devices or (ii) use of the Product over such network; and make backup copies of the Product. |      |
| RESTRICTIONS                                                                                                    |      |
| You agree not to modify, adapt, translate, reverse engineer, recompile, disassemble or otherwise attempt<br>to discover the source code of the Product, or create derivative works based on the Product, or remove<br>any proprietary notices or labels on the Product, including capyright, trademark or patern pending notices.<br>You may not sublicense the Product or otherwise allow others to use the Product licensed to you.                                                                                         | T    |
|                                                                                                    | e    |
| Help About Cancel                                                                                                    |      |
|                                                                                                    |      |

3. 点击Next。固件更新工具主窗口出现。工具检查装置,能够被更新包更新的设备列于*Device List* 面板。

| 🚝 Firmware Upgrade Utility 🛛 🛛 🗙                                                          |                                                                                                    |   |  |  |  |
|-------------------------------------------------------------------------------------------|----------------------------------------------------------------------------------------------------|---|--|--|--|
| If Check Firmware Versior<br>files. If the device's versio<br>checked, the utility perfor | is checked, the utility compares the device's firmware level with the upgrade<br>in is newer, the utility lets you decide whether to continue or not. If it is not<br>is the upgrade directly. |   |  |  |  |
| Ulick Next to begin.                                                                      |                                                                                                    |   |  |  |  |
| Device List:                                                                              | Status Messges:                                                                                                    | _ |  |  |  |
| CS-(MAIN)                                                                                 | > Loading & testing files                                                                                                    |   |  |  |  |
|                                                                                           | > Loading & testing riles: UK                                                                                                    |   |  |  |  |
|                                                                                           | > ocarching for advices                                                                                                    | - |  |  |  |
|                                                                                           |                                                                                                    |   |  |  |  |
|                                                                                           |                                                                                                    |   |  |  |  |
|                                                                                           |                                                                                                    |   |  |  |  |
|                                                                                           |                                                                                                    |   |  |  |  |
|                                                                                           |                                                                                                    |   |  |  |  |
|                                                                                           |                                                                                                    |   |  |  |  |
| - Device Description                                                                      |                                                                                                    |   |  |  |  |
|                                                                                           |                                                                                                    |   |  |  |  |
|                                                                                           |                                                                                                    |   |  |  |  |
|                                                                                           |                                                                                                    |   |  |  |  |
|                                                                                           |                                                                                                    |   |  |  |  |
|                                                                                           |                                                                                                    |   |  |  |  |
|                                                                                           |                                                                                                    |   |  |  |  |
| Check Firmware Version Progress                                                           |                                                                                                    |   |  |  |  |
| Help View                                                                                 | Log <back next=""> Cancel</back>                                                                                                    |   |  |  |  |
|                                                                                           |                                                                                                    |   |  |  |  |

 当从列表中选择某设备时,其描述出现在Device Description面板。选择设备(一 台或多台)后,点击Next执行更新。

如果您勾选了 *Check Firmware Version*,工具比较设备和更新文件的固件级别。如果发现设备的版本比更新版本高,一个对话框出现,请您选择继续或取消操作。

| Prompt |                                                                                                    |
|--------|----------------------------------------------------------------------------------------------------|
| ?      | The firmware (Ver 1.0) is not newer than current firmware (Ver 1.0.090) in device CS -(M AIN ): 000 |
|        | Continue the upgrade? (Yes/No)                                                                      |
|        | [                                                                                                   |
|        |                                                                                                    |

如果您未勾选 Check Firmware Version, 工具安装更新文件, 而不检查其级别。

## 更新成功

更新完成后,将出现一个窗口提示您安装成功:

| Firmware Upgrade Utility                                                                               |                                                                                                    |   |  |  |
|----------------------------------------------------------------------------------------------------|----------------------------------------------------------------------------------------------------|---|--|--|
| The Firmware upgrade was su                                                                            | uccessful.                                                                                                    |   |  |  |
| Click Finish to close the utility.                                                                     |                                                                                                    |   |  |  |
| Device List:                                                                                           | Status Messges:                                                                                                    | _ |  |  |
| DS-(MAIN)                                                                                              | <ul> <li>Loading &amp; testing files</li> <li>Loading &amp; testing files. OK</li> <li>Searching for devices</li> <li>Preparing firmware upgrade</li> <li>Firmware version is not newer than device CS-(MAIN): 000</li> <li>Preparing firmware upgrade: OK</li> <li>Upgrading device CS-(MAIN): 000</li> <li>Upgrading device CS-(MAIN): 000. OK</li> <li>Firmware upgrade: OK</li> </ul> |   |  |  |
| Device Description<br>CPU : W78E516<br>Device F7W: Ver 1.0.090<br>Upgrade F7W: Ver 1.0.090<br>MID: 000 |                                                                                                    |   |  |  |
| Check Eimware Version                                                                                  | Process                                                                                                    |   |  |  |
|                                                                                                    | , regrowthe                                                                                                    |   |  |  |
| Help View Log                                                                                          | Back Finish Cancel                                                                                                    |   |  |  |

点击Finish关闭固件更新工具。

成功完成更新后,CS82U/CS84U将退出固件更新模式,并自动重置。

# 更新失败

若*更新成功* 窗口未出现,这意味着更新未能成功完成,在这种情况下,您应该按下述操作:

- 按住端口1选择按钮。按住按钮时,用定制线缆(见第25页,安装图)的USB线 缆连接CS82U/CS84U与电脑,进入固件更新模式。前面板指示灯闪烁指示固 件更新模式生效。
- 2. 再次运行更新。见第27页,开始更新。

此页刻意留白

# 安全说明

- ◆ 请阅读所有说明,并作为以后参考。
- ◆ 请遵循设备上的所有警告与指示。
- ◆ 勿将本设备放置于任何不平稳的平面上(如推车、架子、或桌子等),如果本设 备掉落,会造成严重的损坏。
- ◆ 请勿在接近水的地方使用本设备。
- ◆ 请勿将本设备放置于散热器或是暖气设备旁边或其上方。
- ◆ 本设备外壳配有槽孔以散热及通风,为了确保操作中防止过热,勿将开孔处堵塞 或遮盖住。
- 本设备不可放置于柔软的表面上(如床、沙发、毛毯等),这将会堵塞风扇开孔, 同样也不能放在密封的环境下,除非已提供了适当的通风,才可以放置。
- ◆ 请勿将任何液体洒在设备上。
- ◆ 清洁前必须将本设备电源从墙上的插座上拔除,请勿使用任何液状或沫状的擦拭 剂,请使用湿布清洁。
- ◆ 请按照标签上的电源类型使用本设备,如果您不确定电源类型是否可用,请联系 您的经销商或当地的电力公司。
- ◆ 本设备设计应用于230V相间电压的IT配电系统。
- ◆ 为防止损害您的装置,所有设备妥善接地是很重要的。
- 本设备配有3脚接地型插头,此为安全性目的。如果您无法将其插入插座上,请 联系电工替换原有的电源插座。请勿试图将接地型插头功能去除,并遵循本地/ 全国接线代码。
- ◆ 请勿将任何东西放置于电源线或连接线上,并将电源线与连接线的布线路径安排
   好,避免被其绊倒。

- ◆ 如果设备使用了延长线,确保所有使用该线的产品总电量不超过该线的电流承载
   量。确保所有插至墙壁插座的产品电流总量不超过15 安培。
- ◆ 请选用突波抑制器、调节器或不断电系统(UPS)等设备,以帮助避免您的系统
   受突然、瞬间增加及减少的电量。
- ◆ 请将系统的连接线与电源线妥善固定好,确保无任何东西压在线缆上。
- 勿将任何物体透过外壳的槽孔塞进机器里,有可能会接触到危险的电压点或造成
   零件短路而导致火灾或触电的风险。
- ◆ 请勿尝试自行修理本设备,请找合格的服务人员以取得支援服务。
- ◆ 如果有以下情况发生,请将本装置的电源从墙上的插座上拔除并将其交予合格的 服务人员修理。
  - ◆ 电源线或插头损坏或磨损
  - ◆ 液体被洒入本设备
  - ◆ 本设备被雨、水淋到
  - ◆ 本设备掉落或外壳已经损坏
  - ◆ 本设备功能出现明显的变化
  - ◆ 按照操作指示后,本设备无法正常操作
- ◆ 仅针对操作指示中所涵盖的控制功能进行调整,其它不适当的操作可能会造成损害,以致于需要合格的人员更庞大的作业才能修复。
- ◆ 请不要连接标注有"UPGRADE"的RJ-11连接器到公共电信网。

# 技术支持

### 国际地区

- 在线技术支持:包括疑难排除,文件、软件更新: http://support.aten.com
- 电话支持请见第 iii 页, 电话支持。

### 北美地区

| 电子邮件支持 |                | suppert@aten-usa.com            |
|--------|----------------|---------------------------------|
| 在线支持   | 疑难排除<br>文件软件更新 | http://www.aten-usa.com/support |
| 电话支持   |                | 1-888-999-ATEN                  |

当您联络我们时,请预先准备下列信息以方便我们快速地为您服务:

- 产品型号、序号及购买日期。
- 您的电脑设置,包括操作系统、修订级别、扩充卡和软件。
- 错误出现时,任何显示在屏幕上的错误信息。
- 导致错误的操作顺序。
- 其它任何您觉得有帮助的信息。

# 产品规格

| 功能    |                    | CS82U                      | CS84U            |                 |
|-------|--------------------|----------------------------|------------------|-----------------|
| 电脑连接数 |                    | 2                          | 4                |                 |
| 端口选择  |                    |                            | 前面板按钮; 表         | 热键,USB鼠标        |
| 连接头   | 控制端                | 键盘                         | 1 x USB A型       | 母头 (黑色)         |
|       | 端口                 |                            | 1 x 6-针 Mini-Dii | n 母头 (紫色)       |
|       |                    | 视频                         | 1 x HDB-15 🗄     | 母头 (蓝色)         |
|       |                    | 鼠标                         | 1 x USB A型       | 母头 (黑色)         |
|       |                    |                            | 1 x 6-针 Mini-Dii | n 母头 (绿色)       |
|       | KVM端口              |                            | 2 x SPHD-18 母    | 4 x SPHD-18 母   |
|       |                    |                            | 头 (黄色)           | 头 (黄色)          |
|       | 电源(可选)             |                            | 1 x 直流插口         | 1 x 直流插口        |
| 切换器   | 已选                 |                            | <b>2 x</b> 按钮    | 4 x 按钮          |
| 指示灯   | 在线                 |                            | 2 (橘色)           | 4 (橘色)          |
|       | 已选                 |                            | 2 (绿色)           | 4 (绿色)          |
| 模拟    | 键盘/鼠标              |                            | U                | SB              |
| 视频分辨率 |                    | 2048 x 1536 @ 60 Hz; DDC2B |                  |                 |
|       |                    |                            | 3,5,10,20秒(默认5秒) |                 |
| 耗电量   |                    |                            | 直流5V, 1.1W       | 直流5V, 1.2W      |
| 作业环境  | 操作温度               |                            | 0-5              | <b>0</b> °C     |
|       | 储存温度               |                            | <b>-20-60</b> ℃  |                 |
| 湿度    |                    | <b>0-80% RH</b> , 无冷凝      |                  |                 |
| 物理属性  | 机壳                 |                            | 金                | 属               |
|       | 重量                 |                            | 0.54千克           | <b>0.77</b> 千克  |
|       | 尺寸(长 <b>x</b> 宽x高) |                            | 14.00x8.70x5.50  | 21.00x8.70x5.50 |
|       |                    |                            | 厘m               | 厘m              |

# 故障排除

操作故障可由多种原因引发。解决故障的首要步骤是确保所有线缆都已牢固并妥善 连接。此外,更新产品固件也可能解决问题,因为之前版本的问题可能已经发现并 解决。若您的产品固件版本不是最新的,我们强烈建议您进行更新。有关更新信息 请见第六章,**固件更新工具**。

| 故障              | 可能原因        | 解决方法               |
|-----------------|-------------|--------------------|
| 不稳定状况。          | 设备电力不足。     | 若没有使用电源适配器,请使用直流   |
|                 |             | 5.3V电源适配器。若您正在使用电源 |
|                 |             | 适配器,请检查是否符合产品规格,   |
|                 |             | 并且正确插入与运行。         |
|                 | 键盘和/或鼠标需要   | 从控制端端口拔出线缆并重新插入。   |
|                 | 重置。         |                    |
|                 | 电脑无连接。      | 检查连接切换器与电脑的线缆以确    |
|                 |             | 保其已正确连接。           |
|                 | KVM切换器需要重   | 关闭所有设备的电源;关闭KVM切换  |
|                 | 置。          | 器的电源;等待5秒钟;开启电源。   |
| USB设备无响应        | USB端口需要重置。  | 从切换器后面板USB端口拔出设备   |
|                 |             | 的USB线缆,再重新插回。      |
|                 |             | 使用USB重置热键组合(见第19页) |
|                 |             | 重置USB端口。           |
| 不能通过按两次         | 键盘不兼容Scroll | 切换至备用HSM调用键。见第18页。 |
| [Scroll Lock]键切 | Lock调用。     |                    |
| 换端口。            |             |                    |

| 故障        | 可能原因         | 解决方法                     |  |
|-----------|--------------|--------------------------|--|
| 热插拔KVM线缆后 | 一些显卡不兼容热     | 关闭所有设备的电源(见第31页,安        |  |
| 显示器无显示。   | 插拔线缆。        | 全注意事项);关闭切换器电源;确         |  |
|           |              | 认所有KVM线缆均已正确连接;开启        |  |
|           |              | 切换器的电源;开启电脑电源。           |  |
| 切换端口时,显示  | 显示器是新的或第     | 再次切换端口并等待两秒钟以便PC         |  |
| 器无显示。     | 一次安装。        | 的EDID通过显示器。              |  |
|           | 切换端口时,PC的    | 使用[d]热键再次激活视频动态同步        |  |
|           | EDID没有通过显示   | 或切换至另一台电脑重新连接切换          |  |
|           | - 理<br>11日 o | 器。见第22页, <i>HSM总结表</i> 。 |  |

# 热键默认设置

#### 热键出厂默认设置如下:

| 设置         | 热键                          | 默认                          |
|------------|-----------------------------|-----------------------------|
| 端口切换       | [T]                         | [Scroll Lock] [Scroll Lock] |
| 启用HSM      | [H]                         | [Num Lock] + [-]            |
| 自动扫描时间间隔   | [Scroll Lock] [Scroll Lock] | 5秒                          |
|            | [A] [Enter]                 |                             |
| 键盘操作平台     | [F10]                       | PC兼容                        |
| 鼠标模拟       | [M]                         | 启用                          |
| 键盘模拟       | [N]                         | 启用                          |
| 鼠标端口切换     | [W]                         | 禁用                          |
| 视频动态同步     | [D]                         | 启用                          |
| 端口切换键(开/关) | [X] [Enter]                 | 启用                          |
| 蜂鸣器        | [B]                         | 启用                          |
| 键盘语言       | [F6] [nn] [Enter]           | 英语                          |
|            | 注意: <b>nn</b> 为语言编号         |                             |

# 关于 SPHD 连接头

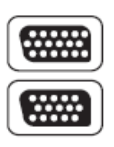

本设备的KVM以及/或控制端端口均使用SPHD插头。由于其形状已 被特殊修改,所以只支持针对本设备设计的KVM线缆。

# 有限保证

宏正承担的赔偿最高不超过顾客为产品支付的金额。另外,宏正不承担使用本产品 或本产品所附的光盘、文件等所造成的直接、间接、特别、偶然发生或随之发生的 损害。

宏正不会保证、明示、暗示或法定声明本文件的内容与用途,及特别否认其对于特 殊用途的品质、性能、适售性或适用性。

直销商保留修改或更新设备或文件的权利,且无义务通知任何个人或个体修改或更 新的内容。关于进一步的咨询,请联系直销商。。